# شرح كيفية تفعيل ترجمة بقنوات OSN بأجهزة

# ECHOLINK ZEN

# ECHOLINK ZEN LITE

# **ECHOLINK ZEN PLUS**

هناك حالتين لعدم ظهور الترجمة الأصلية للقناة الحالة الأولى : عدم ظهور الترجمة نقف على أحد القنوات

#### نضغط على الزر SUB

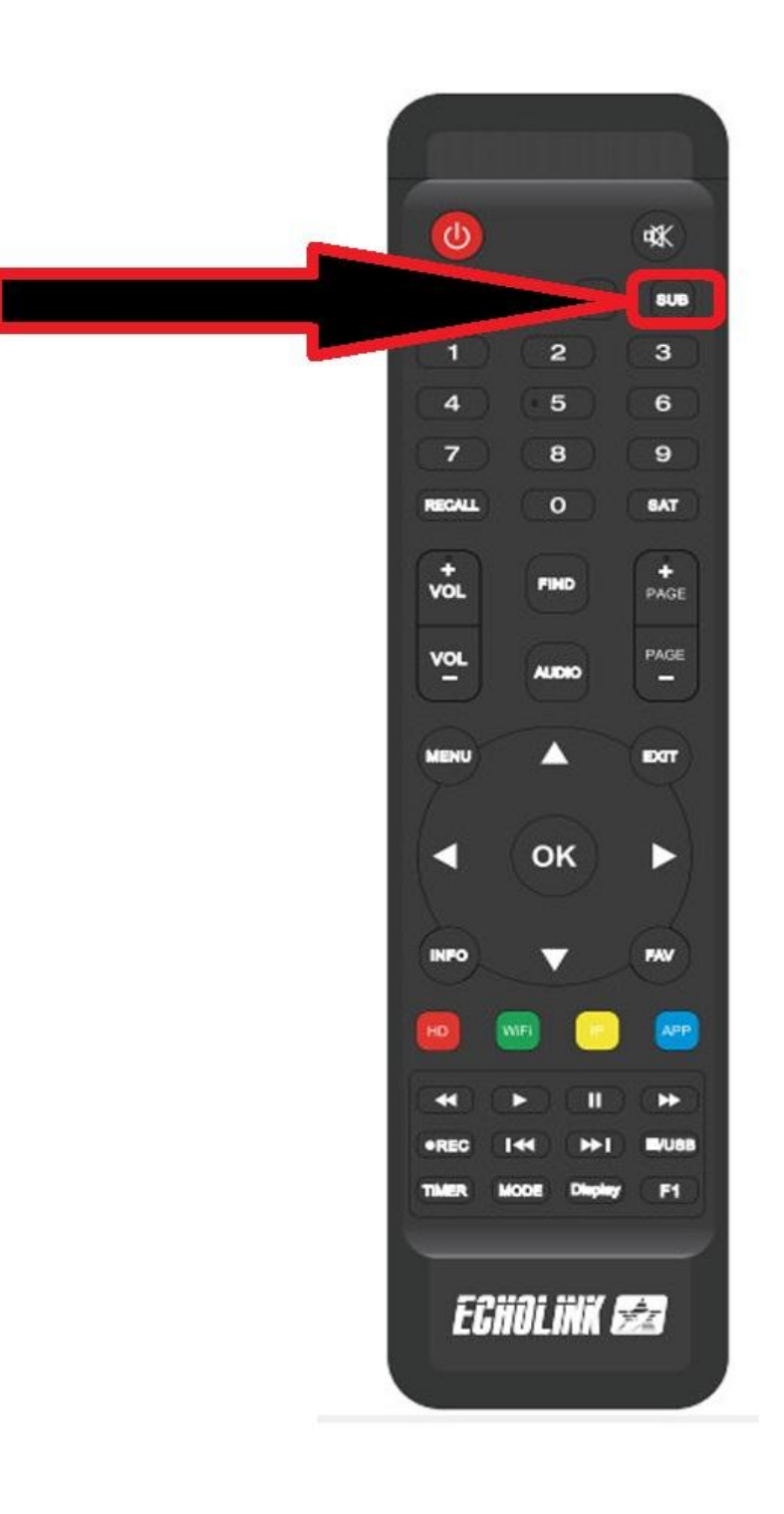

#### الترجمة غير مفعلة

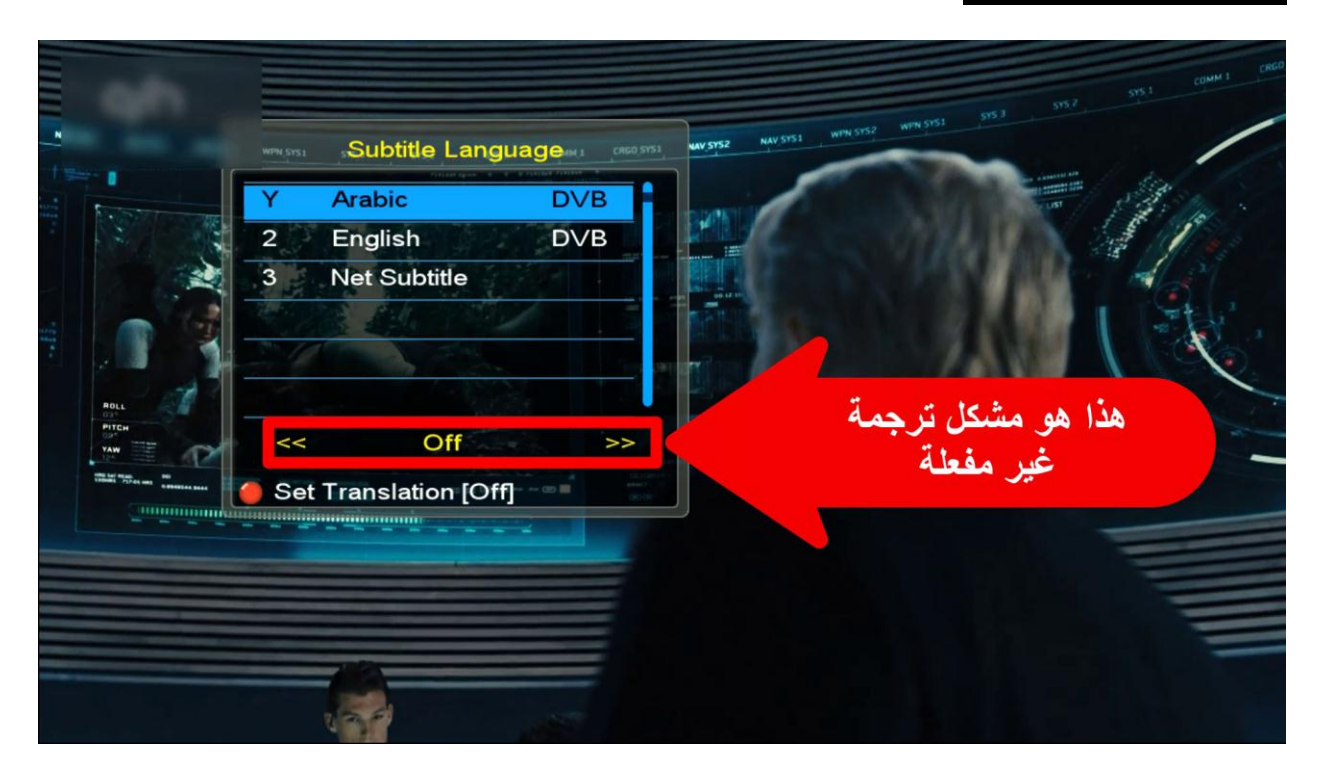

#### نقوم بتفعيلها بتغير OFF بـ ON ثم نضغط الزر أوكى

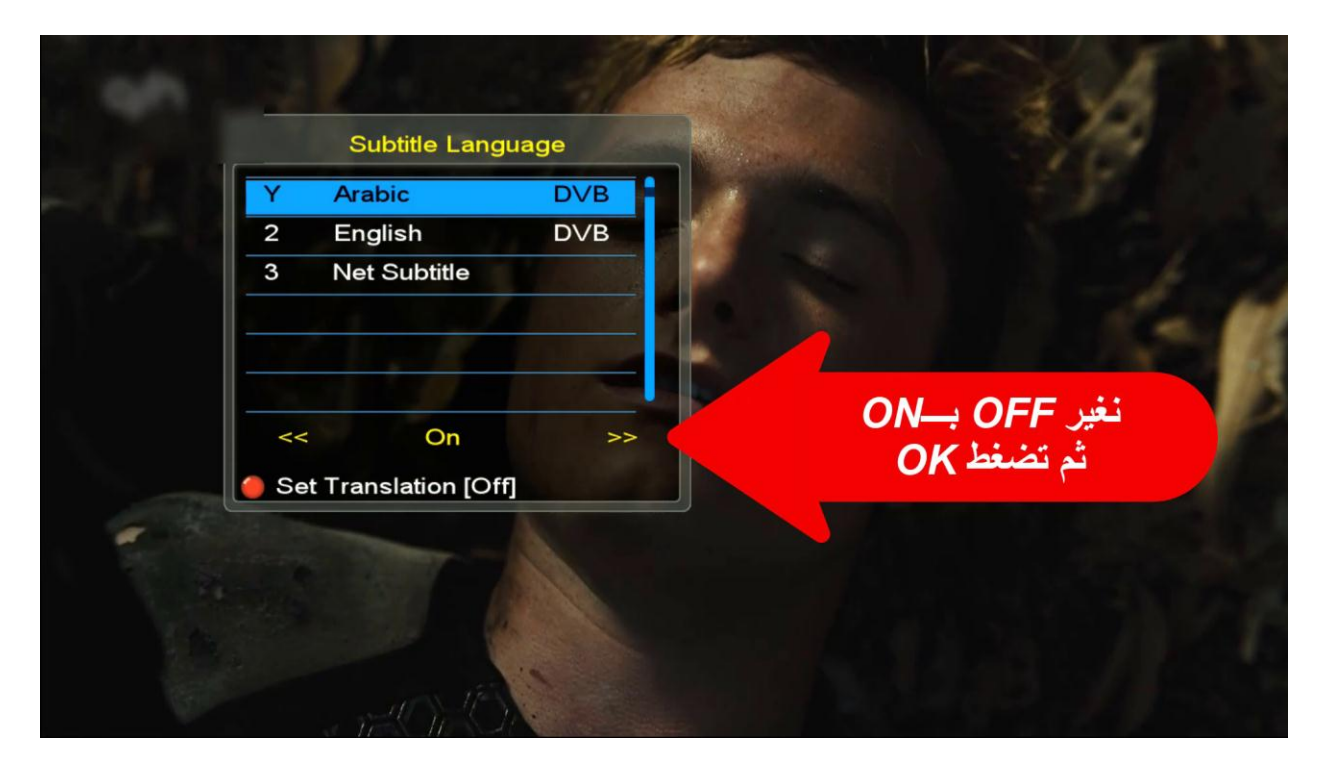

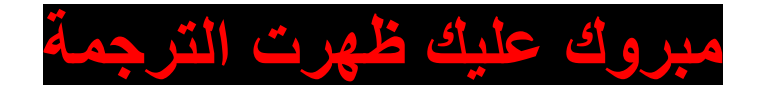

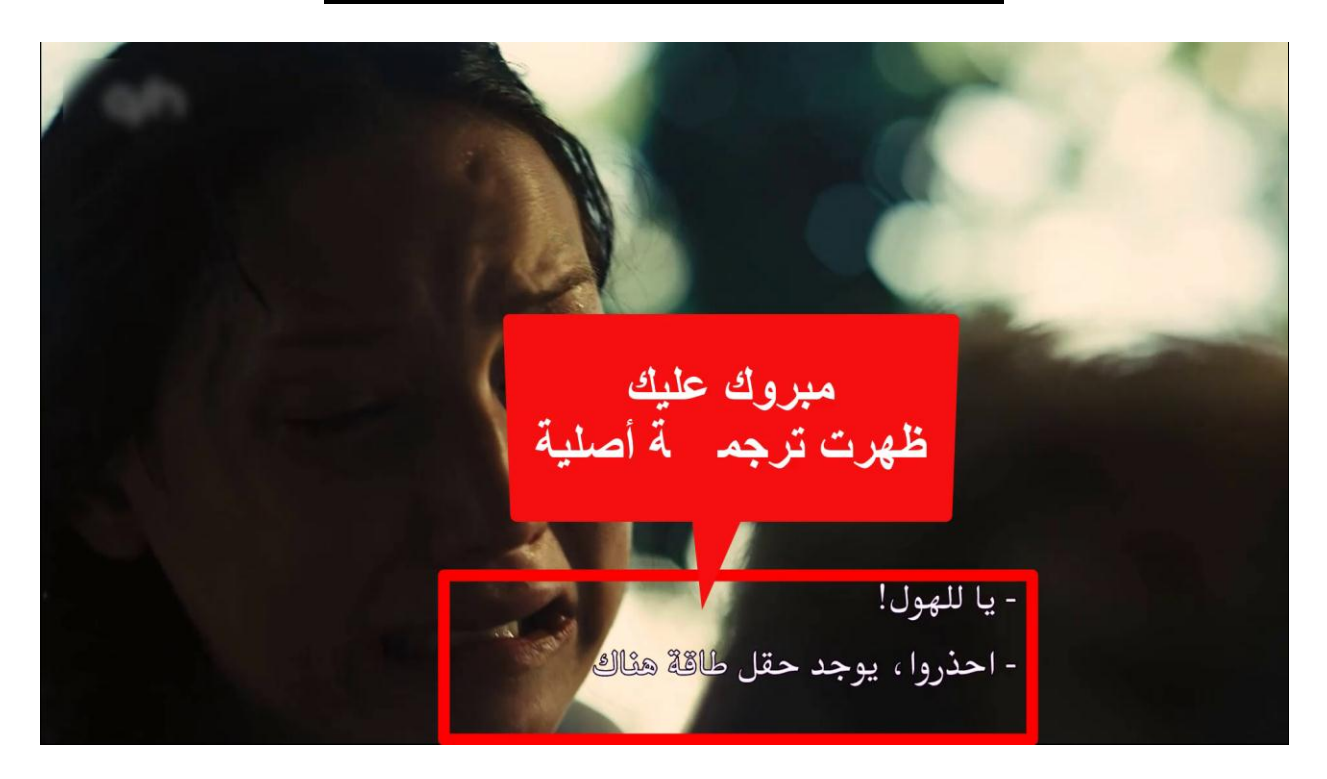

# الحالة الثانية: ظهور الترجمة ولكن الترجمة غير متناسقة

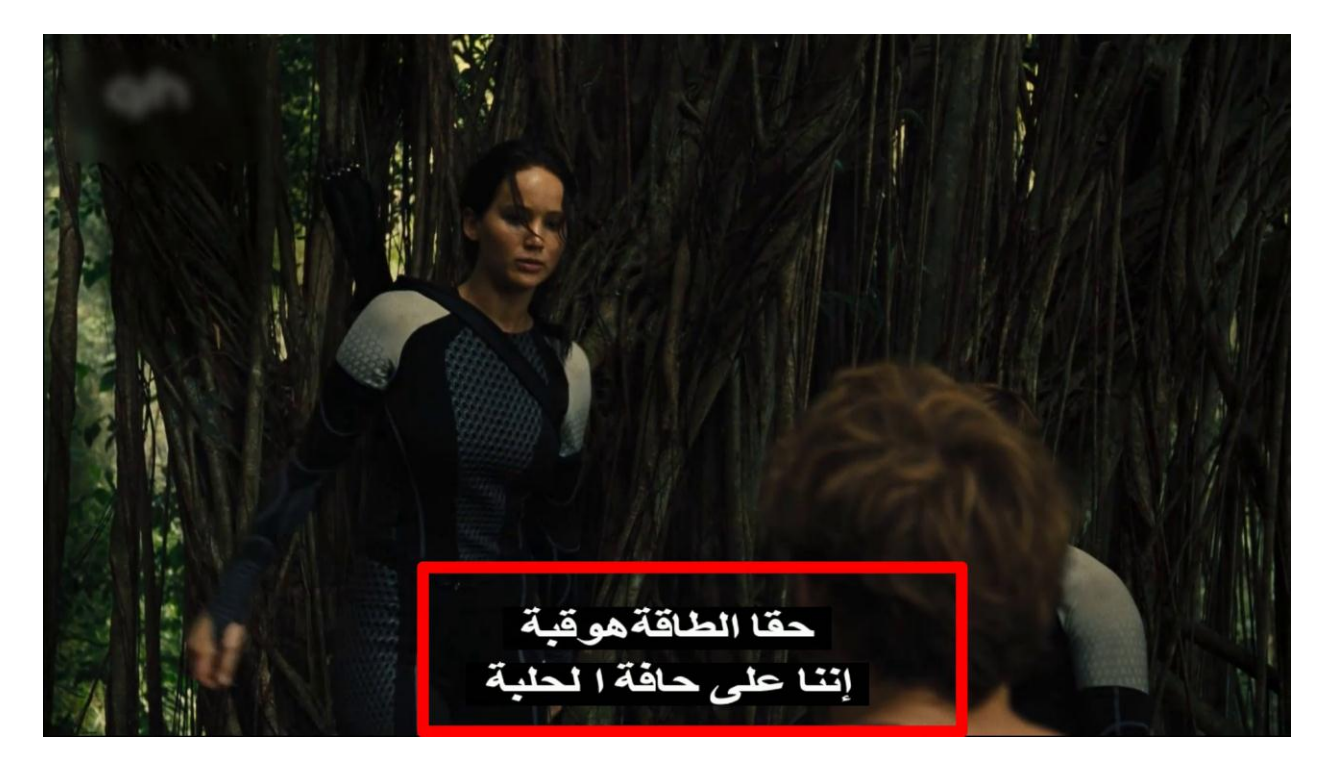

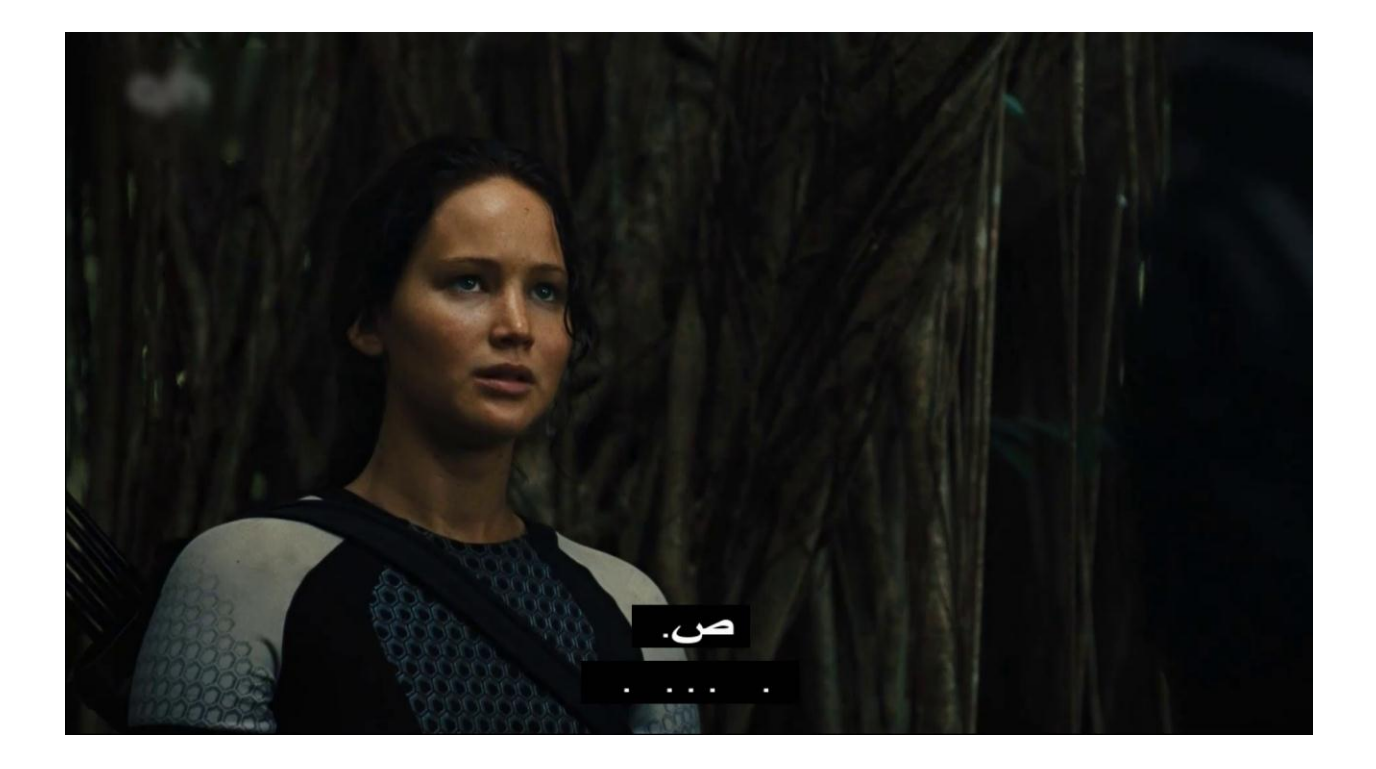

## نضغط على الزر SUB

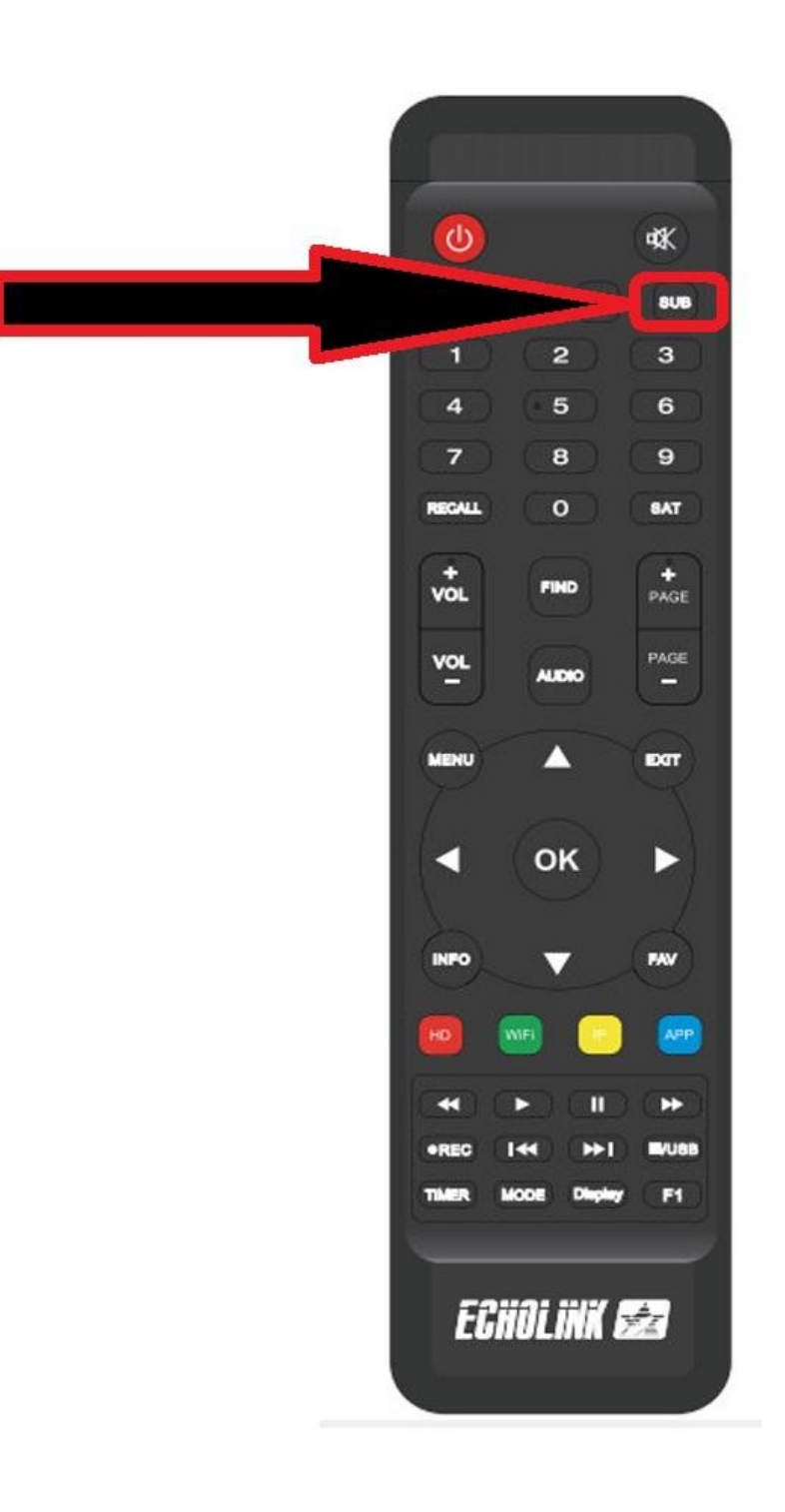

## المشكل أن الترجمة الفورية مفعلة علينا تعطيلها

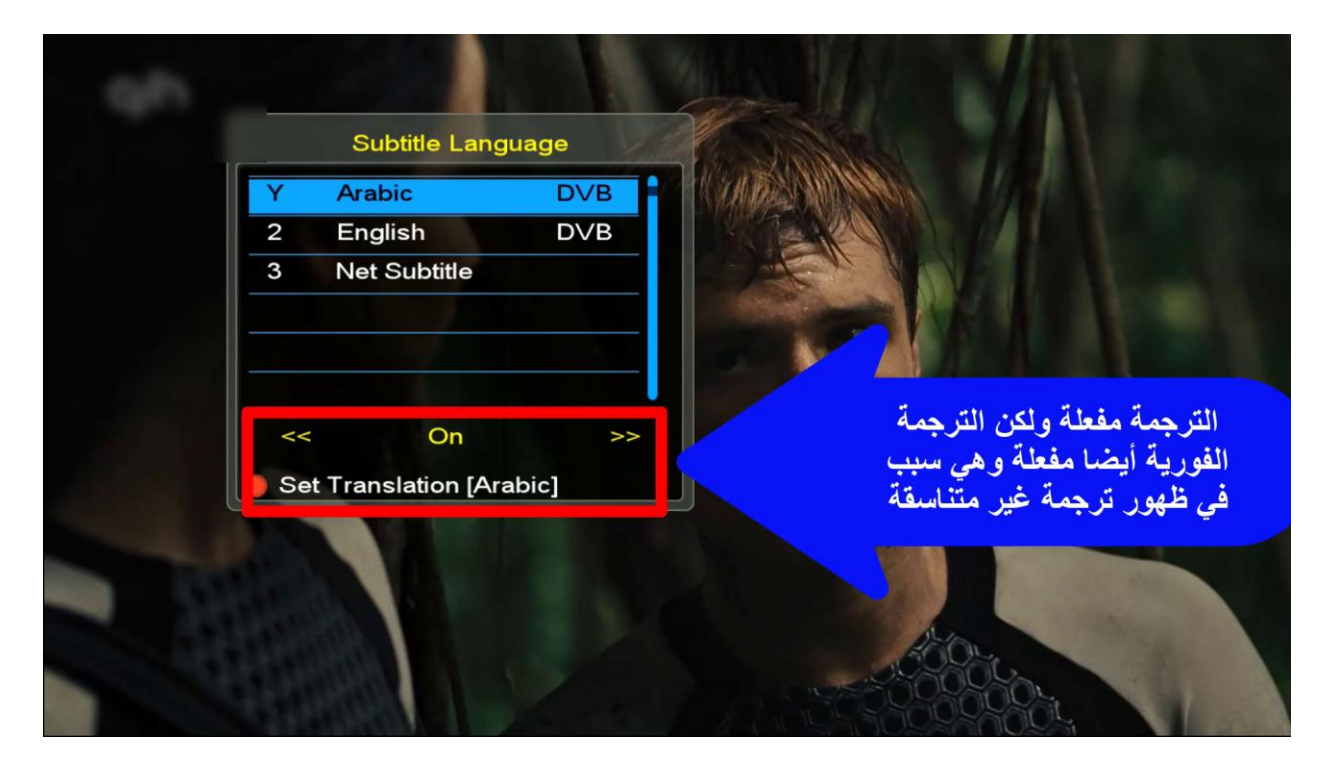

## نضغط الزر الأحمر كما بالصورة

| Su                    | btitle Langu | lage    |                                                                                                    |
|-----------------------|--------------|---------|----------------------------------------------------------------------------------------------------|
| Y Arab                | pic          | DVB     | N. L. A. C. A. L.                                                                                                    |
| 2 Eng                 | lish         | DVB     |                                                                                                    |
| 3 Net                 | Subtitle     |         | A REAL PROPERTY OF A REAL PROPERTY OF A REAL PROPER |
|                       |              |         | STREET P OF THE PARTY OF THE                                                                                                    |
| and the second second |              |         |                                                                                                    |
|                       |              |         | A DOMESTIC ALL DE LA DESIGNATION DE LA DESIGNATION DESIGNATION DE LA DESIGNATION DE LA DESIGNATION DESIGNATION DE LA DESIGNATION DE LA DESIGNATION DE LA DESIGNATION DE LA DESIGNATION DE LA DESIGNATION DE LA DESIGNATION DESIGNATION DE LA DESIGNATION DE LA DESIGNATION DESIGNATION DE LA DESIGNATION DE LA DESIGNATION DESIGNATION DESIGNATION DE LA DESIGNATION DE LA DESIGNATION DE LA DESIGNATION DE LA DESIGNATION DE LA DESIGNATI |
| <<                    | On           | >>      | 44406160                                                                                                    |
| Set Trans             | slation [Ara | bic]    | A MALE OF THE PARTY OF THE PARTY OF THE PART |
|                       |              |         |                                                                                                    |
| 7 44 7                |              |         |                                                                                                    |
| مه الفورية            | طيل الترج    | عليناتع |                                                                                                    |
| حمر وتغيرها           | XI i le      | بالضغط  |                                                                                                    |

## نختار الخيار الأولى OFF

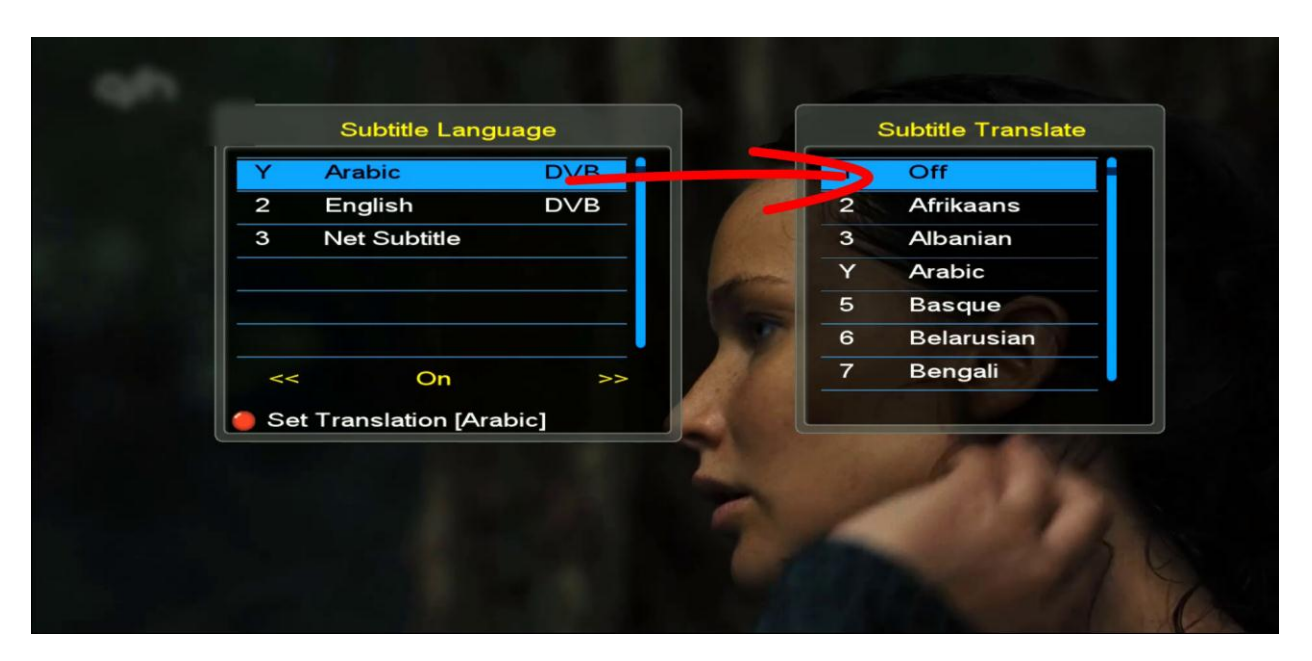

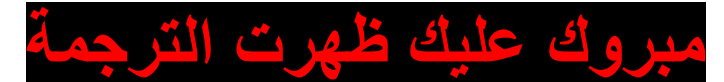

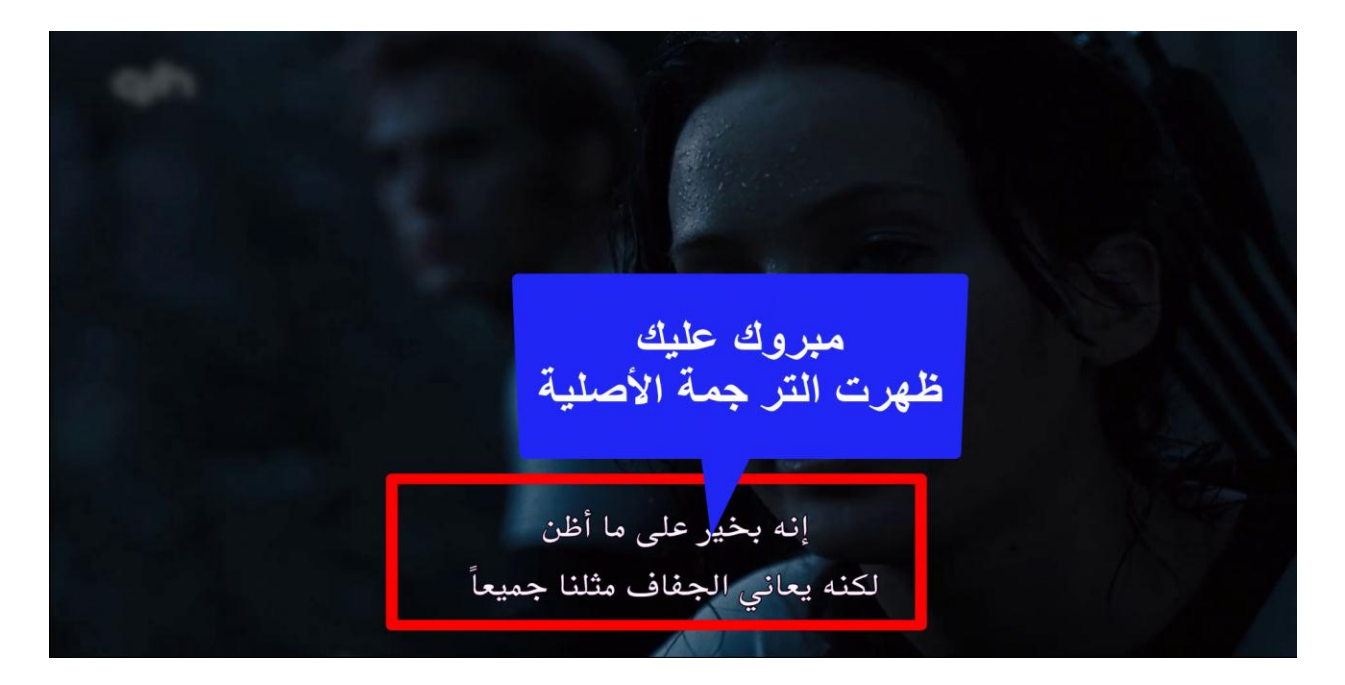

شرح بالفيديو إضغط هنا